# 1st step of the registration process

name, email, organization's name (university, institute ...), city, country

(\*) : required field

|       | «EBUS Lima 2022» : Registration |           |  |                                |        |   |  |  |  |  |  |  |  |  |
|-------|---------------------------------|-----------|--|--------------------------------|--------|---|--|--|--|--|--|--|--|--|
| ſ     | Personal data                   |           |  |                                |        |   |  |  |  |  |  |  |  |  |
|       | Gender :                        | ● Mr ○ Ms |  | Department/Unit :              |        |   |  |  |  |  |  |  |  |  |
|       | Last name (*)<br>:              |           |  | Organization's name :<br>(*) : |        |   |  |  |  |  |  |  |  |  |
|       | First name<br>(*) :             |           |  | City (*) :                     |        |   |  |  |  |  |  |  |  |  |
|       | E-Mail (*) :                    |           |  | Country (*) :                  | France | ~ |  |  |  |  |  |  |  |  |
| (*) : | Clear Next                      |           |  |                                |        |   |  |  |  |  |  |  |  |  |

# 2nd step of the registration process

not necessary to fill anything, you can jump directly to the next step (click on "Next")

# «EBUS Lima 2022» : Registration

| Logistical information                                                         |            |            |                     |            |            |  |  |  |  |  |  |
|--------------------------------------------------------------------------------|------------|------------|---------------------|------------|------------|--|--|--|--|--|--|
| Arrival date :                                                                 | 19/09/2022 | dd/mm/yyyy | Departure<br>date : | 23/09/2022 | dd/mm/yyyy |  |  |  |  |  |  |
| Arrival time :                                                                 | : h        | h:mm       | Departure<br>time : | :          | nh:mm      |  |  |  |  |  |  |
| Comments, any precision you wish to inform the organizer (food intolerance,) : |            |            |                     |            |            |  |  |  |  |  |  |
|                                                                                |            |            |                     |            |            |  |  |  |  |  |  |
| Back Clear Next                                                                |            |            |                     |            |            |  |  |  |  |  |  |

#### <u>3rd step of the registration process</u>

Choose if you want to have the invoice establish to your name or

to your organization's / institute's name

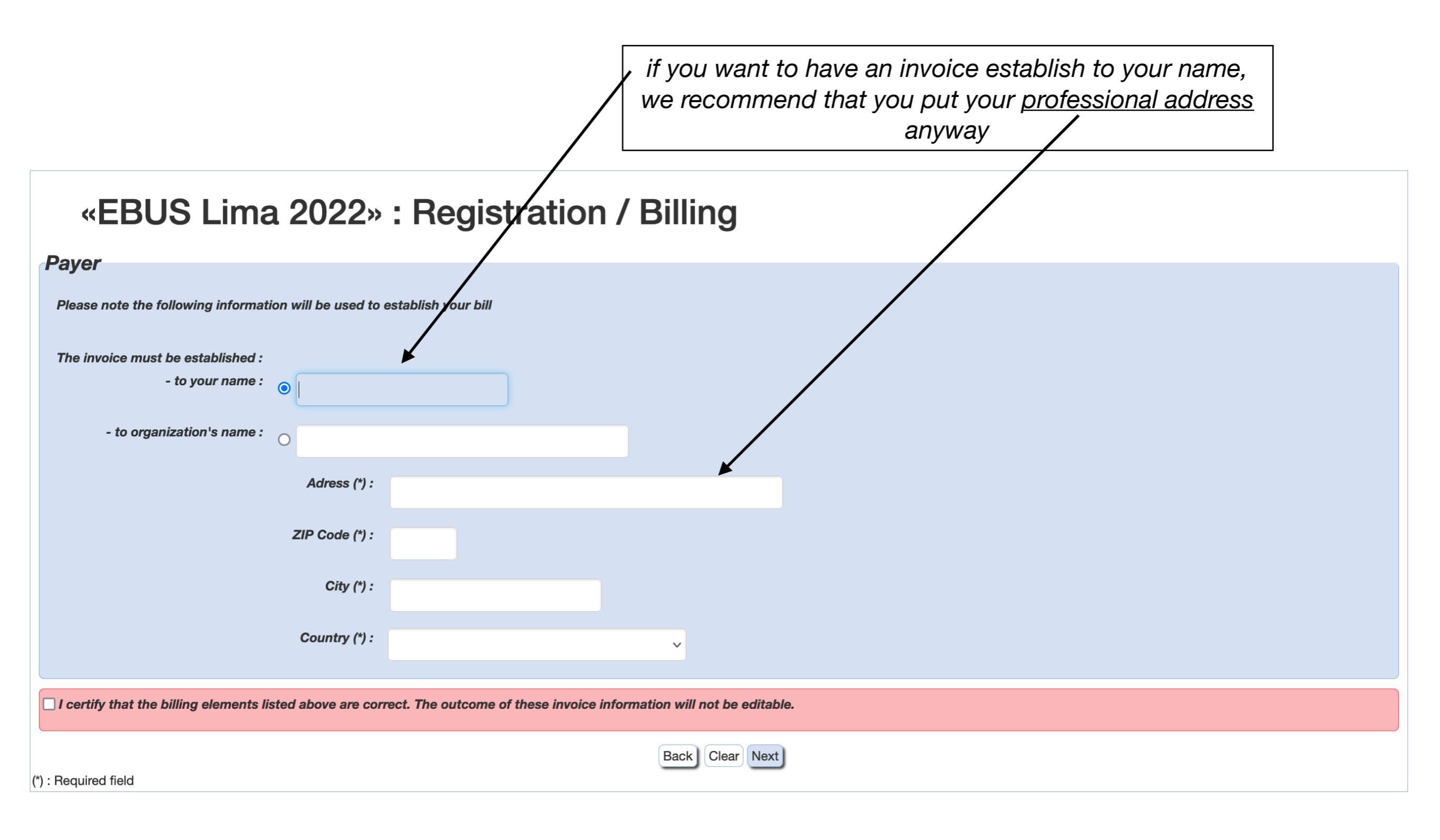

### 3rd step of the registration process

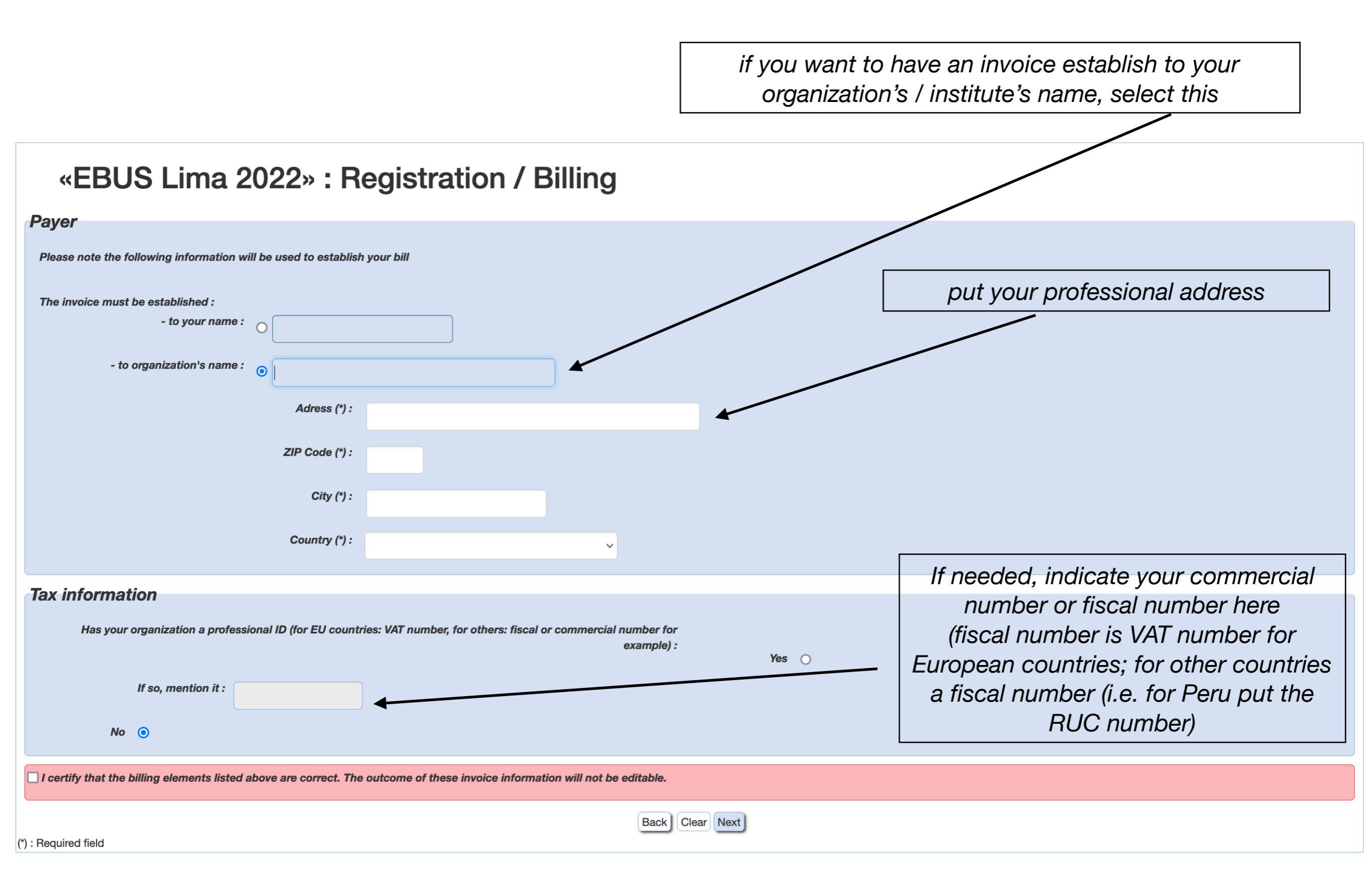

## 4th step of the registration process

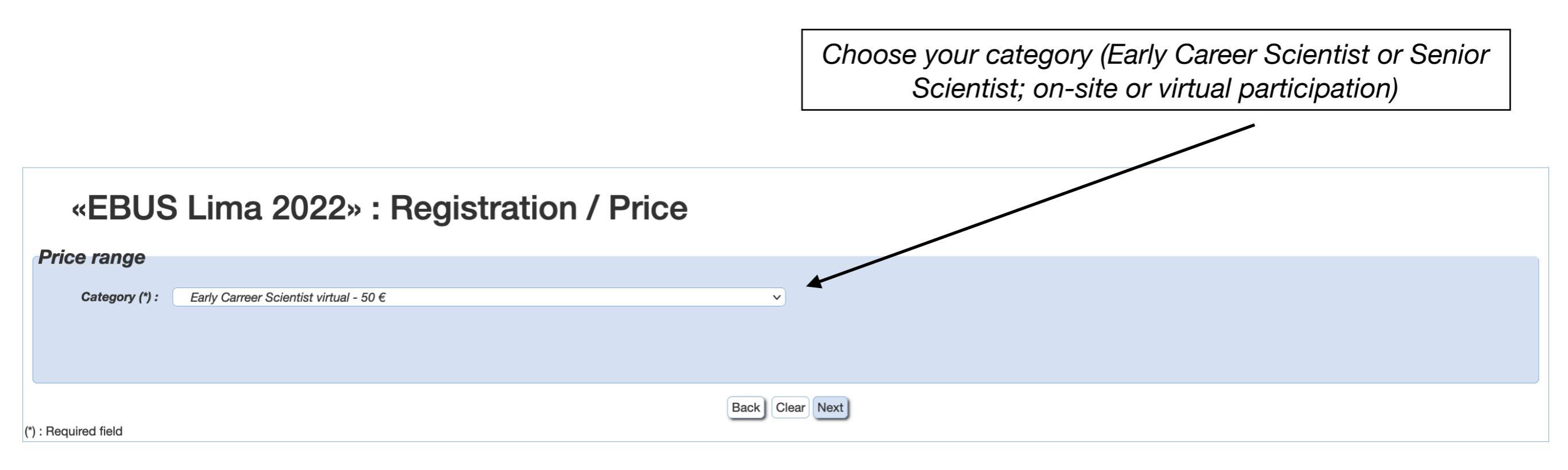

#### 5th step of the registration process

#### «EBUS Lima 2022» : Registration / Payment

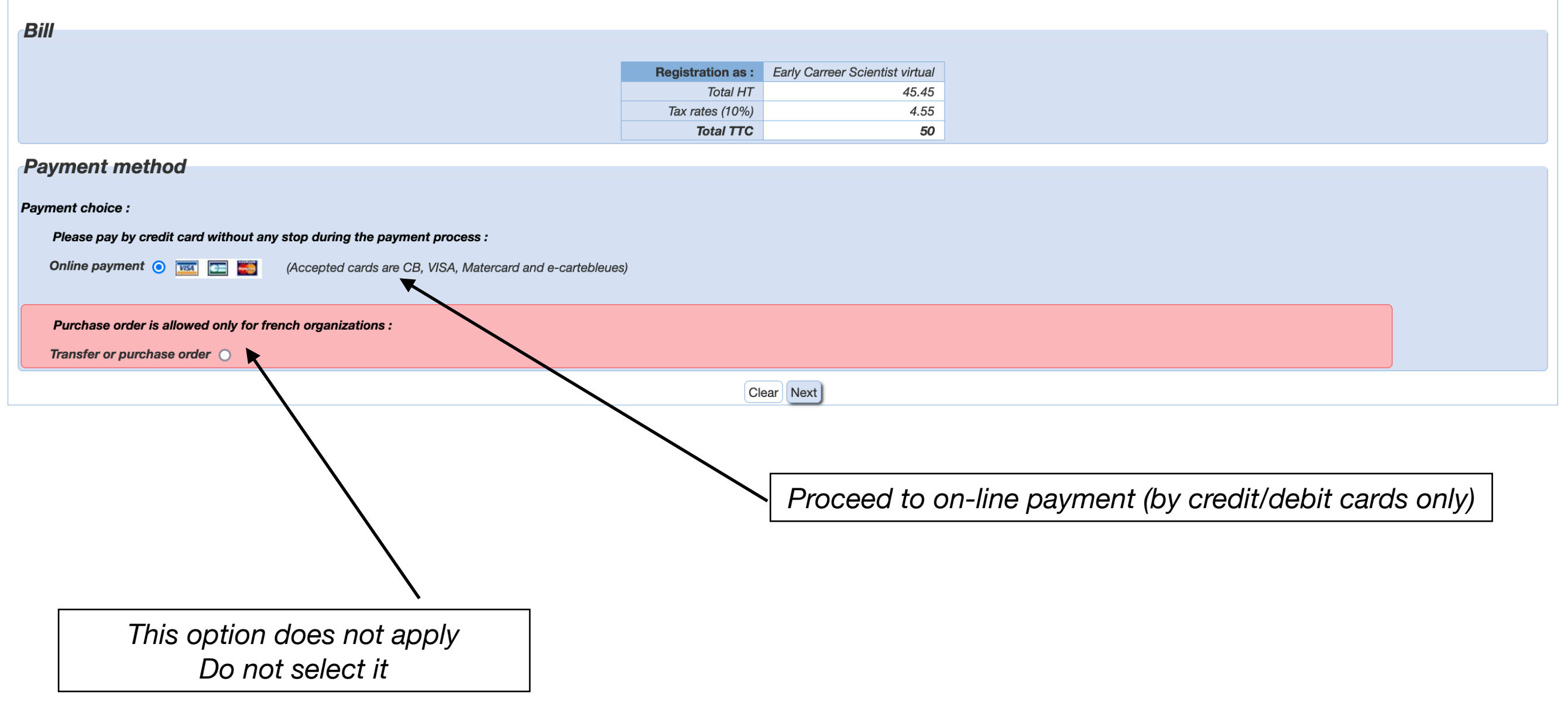